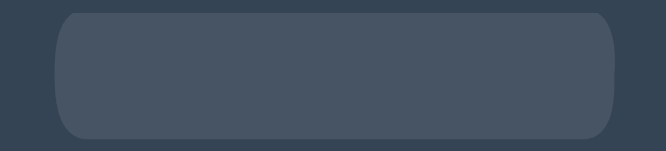

# Sign Up for the Loyalty Rewards Progam

#### How to sign up for the Loyalty Rewards Program **Creating a new LRP template**

## Login

- Go to shop.doterra.com.
- Enter your doTERRA ID and password and click on "Login".

| dōTERRĂ                                         |                              |               |
|-------------------------------------------------|------------------------------|---------------|
|                                                 |                              | agent -       |
|                                                 |                              |               |
| < Back                                          | Sign in                      | Change Market |
|                                                 | Email or doTERRA ID          |               |
|                                                 | 7219641                      |               |
|                                                 | Password                     |               |
|                                                 | Income Street                |               |
|                                                 | Remember Me Forgot Password? |               |
|                                                 | Login                        |               |
|                                                 | Enroll today                 |               |
|                                                 | Privacy Policy Terms of Use  |               |
| $\mathbf{\bar{O}}$ döTERRA International © 2020 |                              |               |

Ō

### Creating a new LRP template

There are several different ways you can create a new LRP template:

- 1. Through the shopping process
- 2. Through the homepage
- 3. Through the "My Account" tab in the header

### Through the shopping process

- Add any desired items to your cart.
- Click on "Go to bag" on the popup window, or at the top right of your screen.

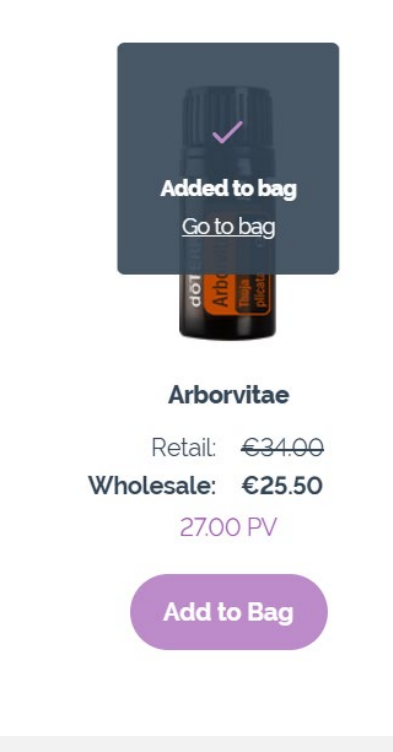

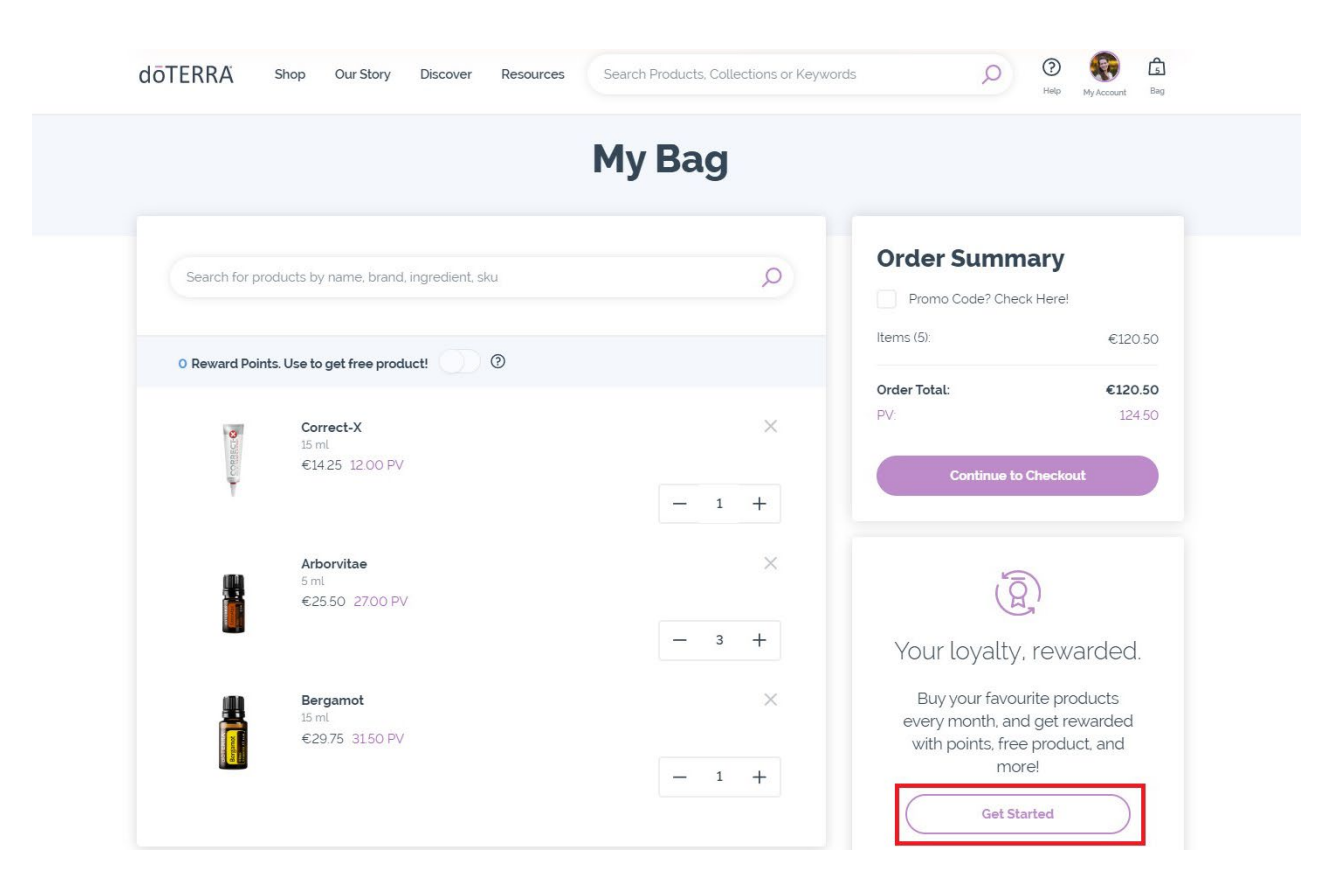

- From your bag, you will see a section on the left of the screen featuring the Loyalty Rewards Program. Click on "Get Started" to create your LRP template.
- You will then be taken to the main "Loyalty Rewards Program" page.

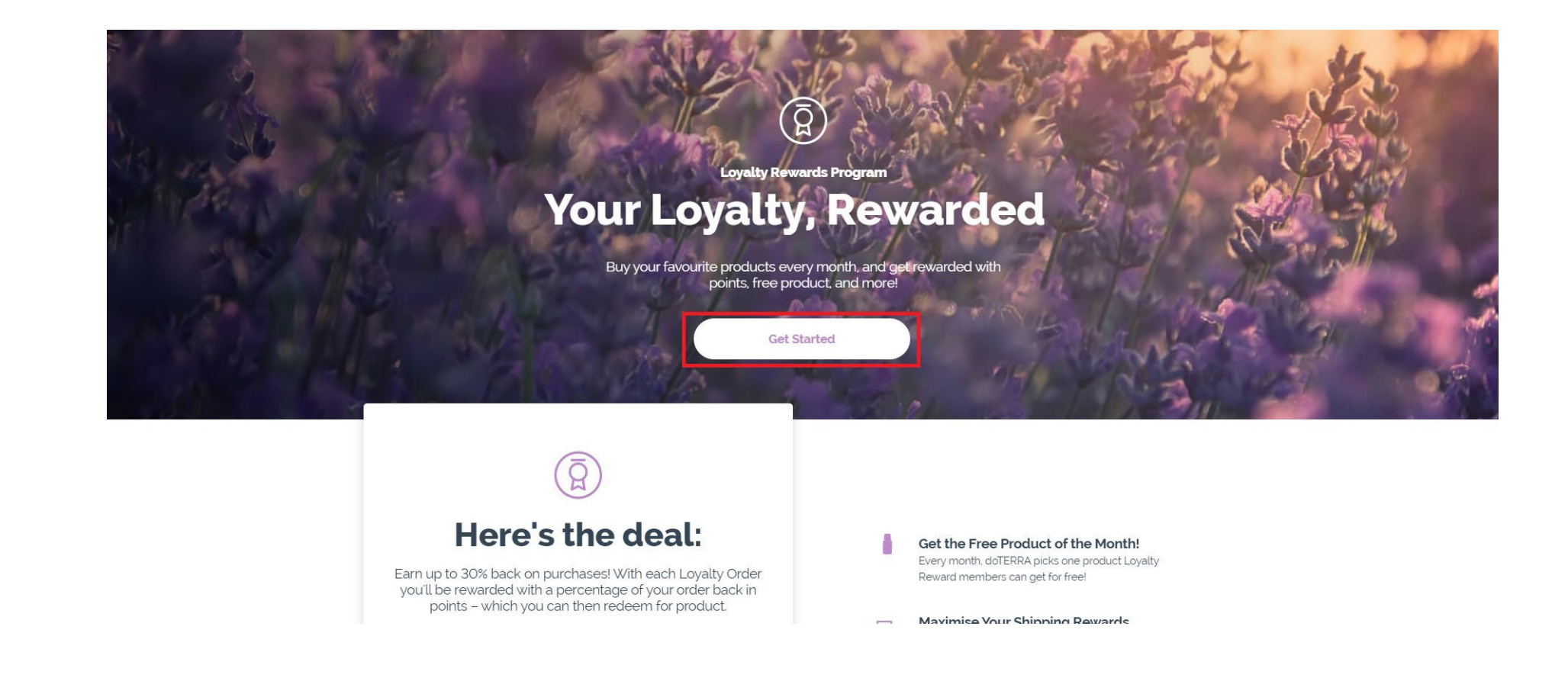

The main Loyalty Rewards Program page lists the different benefits of having an LRP, how the program works, and a quick FAQ.

Throughout the page, you will be able to click on one of several "Get Started" buttons and create an LRP template

- The first step in creating an LRP order is adding product.
- Add any additional products you might be interested in purchasing, review your total PV at the top of your page, then click on "Next step".

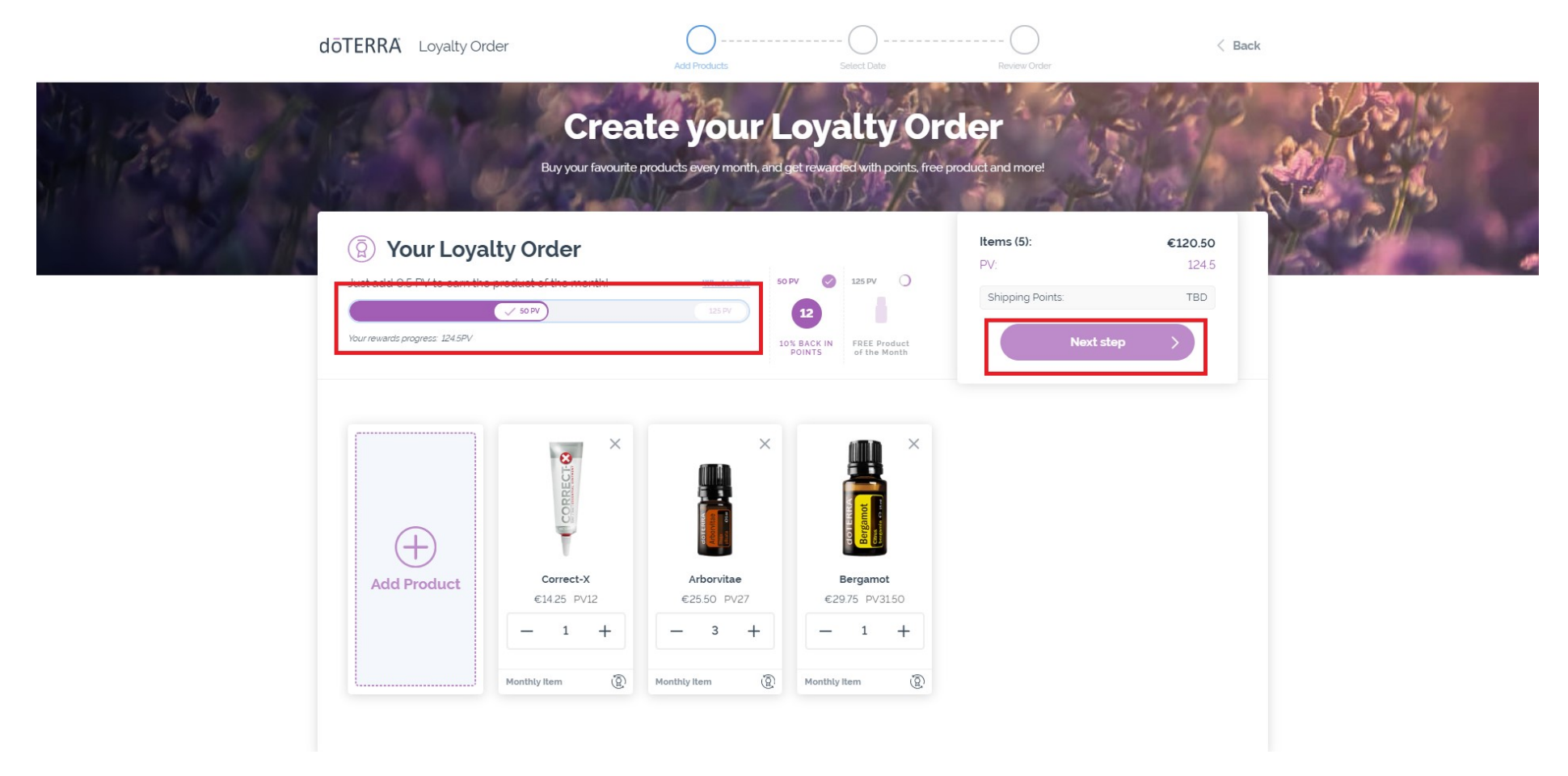

- Once you have confirmed the products on your order, select the date on which your order will process each month.
- If your order reaches 125 PV and it is processed before the 15th of each month, you will receive the Free Product of the Month.
- When you have chosen a date, click on "Next step".

| Your Loyalty Order  Just add 0.5 PV to earn the product of the month! What is PV2 SOPV SOPV SOP | 50 PV 2125 PV (<br>12<br>10% BACK IN<br>POINTS FREE Produced of the Mont                                                                                                    | O<br>uct<br>tth                                                                                                    | Items (5):<br>PV:<br>Shipping I                                                                                                    | Points:<br>Ne                                                                                                    | ext step                                                                                                    | €120.50<br>124.5<br>TBD                                                                                                    | j).                                                                                                    |                                                                                                    |                                                                                                    |
|----------------------------------------------------------------------------------------------------|----------------------------------------------------------------------------------------------------|----------------------------------------------------------------------------------------------------|----------------------------------------------------------------------------------------------------|----------------------------------------------------------------------------------------------------|----------------------------------------------------------------------------------------------------|----------------------------------------------------------------------------------------------------|----------------------------------------------------------------------------------------------------|----------------------------------------------------------------------------------------------------|----------------------------------------------------------------------------------------------------|
| Just add 0.5 PV to earn the product of the month! What is PV?                                                                                                    | 50 PV V 125 PV                                                                                                    | O<br>uct<br>th                                                                                                    | PV:                                                                                                    | Points:<br>Ne                                                                                                    | əxt step                                                                                                    | 124.5<br>TBD                                                                                                    |                                                                                                    |                                                                                                    |                                                                                                    |
| Your rewards progress: 124 SPV                                                                                                    | 10% BACK IN<br>POINTS FREE Produ<br>of the Mont                                                                                                    | ict<br>ith                                                                                                    | Shipping I                                                                                                    | Points:<br>Ne                                                                                                    | əxt step                                                                                                    | TBD                                                                                                    |                                                                                                    |                                                                                                    |                                                                                                    |
| Your rewards progress: 1245PV                                                                                                    | 10% BACK IN FREE Produ<br>POINTS of the Mont                                                                                                    | act<br>ith                                                                                                    |                                                                                                    | Ne                                                                                                    | ext step                                                                                                    | >                                                                                                    |                                                                                                    |                                                                                                    |                                                                                                    |
|                                                                                                    |                                                                                                    |                                                                                                    |                                                                                                    |                                                                                                    |                                                                                                    |                                                                                                    |                                                                                                    |                                                                                                    |                                                                                                    |
| Choose the date your order will process each month.                                                                                                    |                                                                                                    | I                                                                                                    | March 2                                                                                                    | 020                                                                                                    |                                                                                                    | >                                                                                                    |                                                                                                    |                                                                                                    |                                                                                                    |
| This date will be the same each month. If you'd like to chang                                                                                                    | e s                                                                                                    | м                                                                                                    | тw                                                                                                    | т                                                                                                    | F                                                                                                    | s                                                                                                    |                                                                                                    |                                                                                                    |                                                                                                    |
| your order, be sure to edit it before your processing date.                                                                                                    | 1                                                                                                    | 2                                                                                                    | 3 4                                                                                                    | 5                                                                                                    | 6                                                                                                    | 7                                                                                                    |                                                                                                    |                                                                                                    |                                                                                                    |
| 12) Dates that qualify for FREE product                                                                                                    | 8                                                                                                    | 9                                                                                                    | 10 11                                                                                                    | 12                                                                                                    | 13                                                                                                    | 14                                                                                                    |                                                                                                    |                                                                                                    |                                                                                                    |
|                                                                                                    | 15                                                                                                    | 16                                                                                                    | 17 (18)                                                                                                    | (19)                                                                                                    | 20 (                                                                                                    | 21                                                                                                    |                                                                                                    |                                                                                                    |                                                                                                    |
|                                                                                                    | (22)                                                                                                    | (23)                                                                                                    | (24) (25)                                                                                                    | (26)                                                                                                    | (27)                                                                                                    | 28)                                                                                                    |                                                                                                    |                                                                                                    |                                                                                                    |
|                                                                                                    | Choose the date your order will process each month. If you'd like to change your order, be sure to edit it before your processing date.     (12)   Dates that qualify for FREE product of the month with 125PV order     (12)   Other available processing dates     (12)   Other available processing dates | Choose the date your order will process each month.   s     This date will be the same each month. If you'd like to change your order, be sure to edit it before your processing date.   1     1   12   Dates that qualify for FREE product of the month with 125PV order   1     12   Other available processing dates   15     12   Unavailable processing dates   22 | Second state   Second state   Second state   M     This date will be the same each month. If you'd like to change your order, be sure to edit it before your processing date.   1   2     12   Dates that qualify for FREE product of the month with 125PV order   15   16     12   Other available processing dates   22   23     12   Unavailable processing dates   20   20 | S   M   T   W     12   Dates that qualify for FREE product of the month with 125PV order   15   16   17   18     12   Other available processing dates   15   16   17   18     12   Unavailable processing dates   20   20   21   20   21 | States will be the same each month. If you'd like to change your order, be sure to edit it before your processing date.   M   T   W   T     12   Dates that qualify for FREE product of the month with 125PV order   3   4   5     12   Other available processing dates   1   2   3   4   5     12   Other available processing dates   1   2   3   4   5     12   Unavailable processing dates   2   23   24   25   26 | SubstitutionSubstitution </td <td>SubscriptionSubscription<!--</td--><td>SubscriptionSubscription<!--</td--><td>Choose the date your order will<br/>process each month. If you'd like to change<br/>your order, be sure to edit it before your processing date.March z Usual<br/>a wMTWFS12345671234567123456712345671234567123456712345671234567111111141516171819202122222222222222222</td></td></td> | SubscriptionSubscription </td <td>SubscriptionSubscription<!--</td--><td>Choose the date your order will<br/>process each month. If you'd like to change<br/>your order, be sure to edit it before your processing date.March z Usual<br/>a wMTWFS12345671234567123456712345671234567123456712345671234567111111141516171819202122222222222222222</td></td> | SubscriptionSubscription </td <td>Choose the date your order will<br/>process each month. If you'd like to change<br/>your order, be sure to edit it before your processing date.March z Usual<br/>a wMTWFS12345671234567123456712345671234567123456712345671234567111111141516171819202122222222222222222</td> | Choose the date your order will<br>process each month. If you'd like to change<br>your order, be sure to edit it before your processing date.March z Usual<br>a wMTWFS12345671234567123456712345671234567123456712345671234567111111141516171819202122222222222222222 |

- Before confirming your order, verify that your delivery address, delivery options, payment method, and email address are correct.
- When you are ready, click on "Create Order" or "Complete Order".

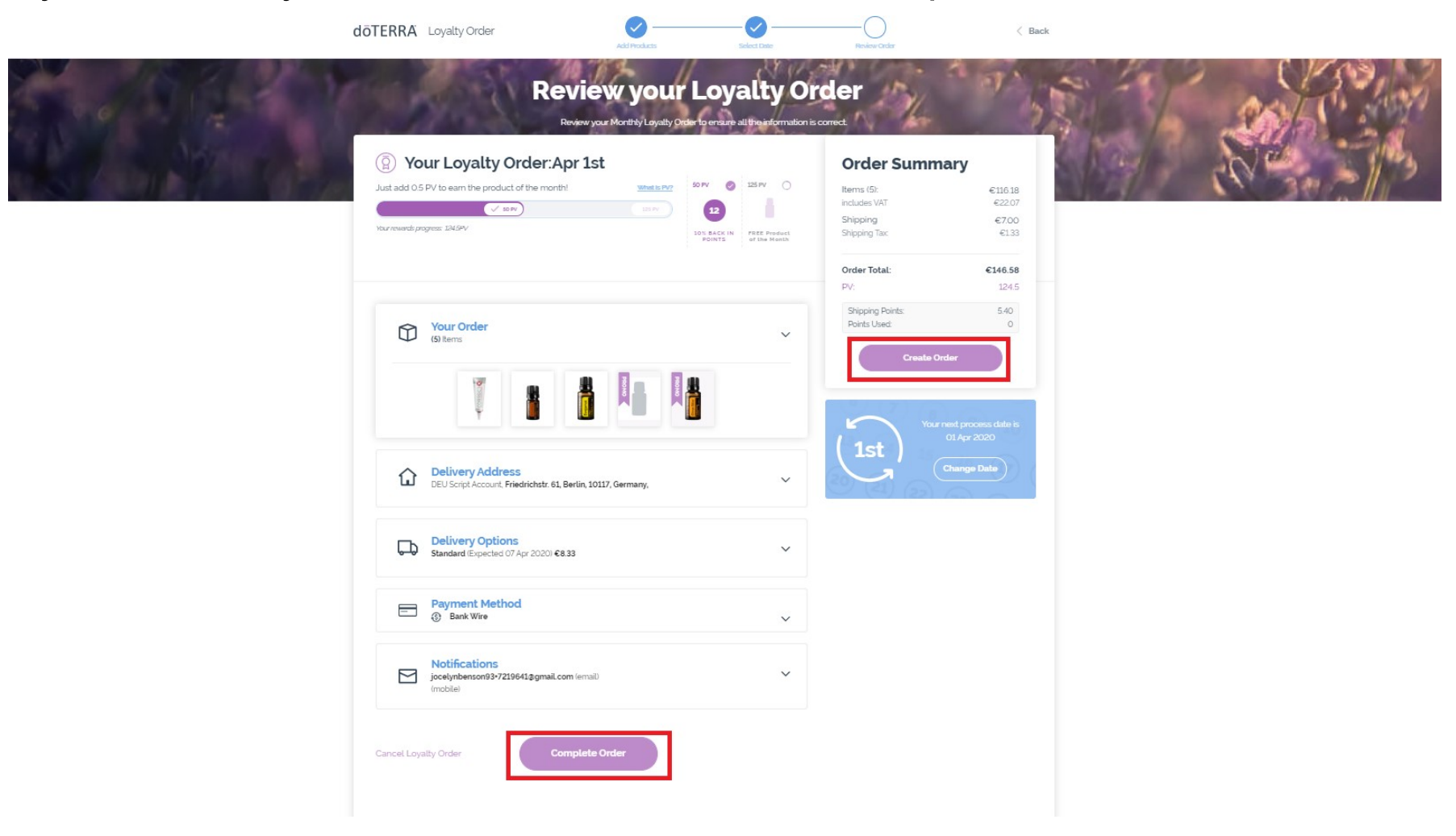

- You will see a screen indicating that your LRP order has been successfully created.
- The order summary will include the LRP points and shipping points that will be added onto your account the month after your LRP order has been processed.

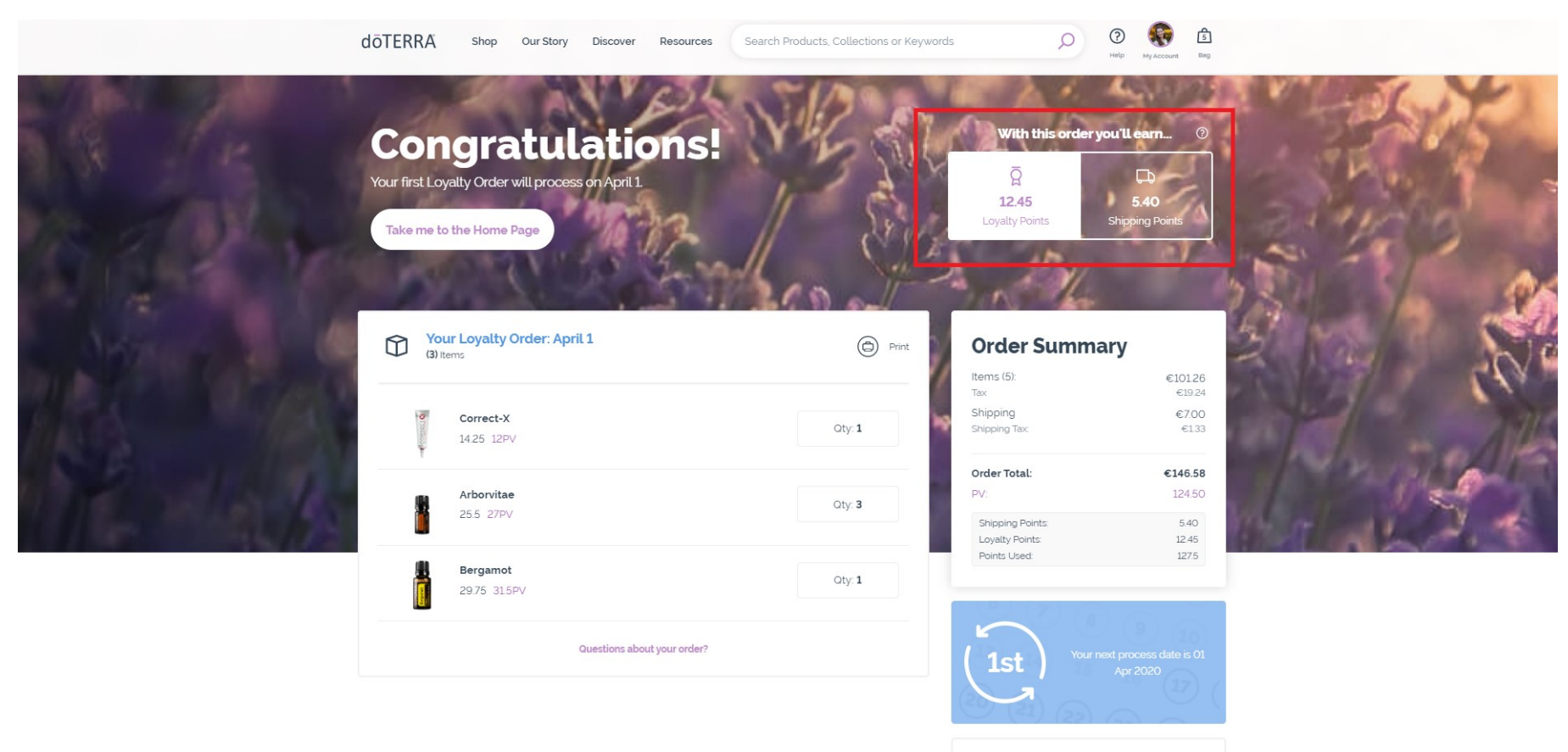

My Details

dōTERRĂ

#### Through the homepage

- When on the homepage, click on the button that reads "Get Started" under the LRP section.
- You will be taken to the main "Loyalty Rewards Program" page where you will be able to create a new template.

| dōTERRA                     | Shop Our Story                                                                                                    | Discover                                                                                  | Resources                                                         | Search Products | s, Collections or Keywo                  | rds                                                          | Q                    | (?)<br>Help        | My Account | Bag |   |
|-----------------------------|----------------------------------------------------------------------------------------------------|-------------------------------------------------------------------------------------------|-------------------------------------------------------------------|-----------------|------------------------------------------|--------------------------------------------------------------|----------------------|--------------------|------------|-----|---|
|                             |                                                                                                    |                                                                                           |                                                                   |                 |                                          |                                                              |                      | 1                  |            | -   | 1 |
|                             |                                                                                                    |                                                                                           |                                                                   |                 |                                          |                                                              |                      |                    |            |     |   |
| Be                          | e Smart. Be S                                                                                                    | Sassy. B                                                                                  | e YOU.                                                            |                 | Your                                     | Loyalty, Re                                                  | ward                 | ed                 |            |     |   |
|                             | döterrat<br>Smart & Sassy<br>Essential Oil<br>Blend @ 15 mt                                                                  |                                                                                           |                                                                   |                 | Buy your favo<br>rewarded w              | ourite products ever<br>vith points, free pro<br>Get Started | ery mon<br>oduct, ai | th, and<br>nd more | get<br>e!  |     |   |
| do<br>bl<br>Cini<br>diet, S | TERRA Smart & Sassy™ A<br>lend of Grapefruit, Lemor<br>namon. When combined<br>Smart & Sassy is the perfi<br>a healthier and | Active Blend is a<br>n, Peppermint,<br>with exercise a<br>ect companion<br>d happier you! | a proprietary<br>Ginger, and<br>and a healthy<br>1 on the path to |                 | Get the Free<br>Product of the<br>Month! | Maximise You<br>Shipping Rewar                               | r ,<br>ds            | Access I<br>Ben    | Exclusive  | E.  |   |
|                             | Retail:<br><b>Wholesale</b> :<br>26                                                                                          | €33.33<br>€25.00<br>50PV                                                                  |                                                                   |                 |                                          |                                                              |                      |                    |            |     |   |
|                             | Add to I                                                                                                    | -oyalty<br>to bag                                                                         |                                                                   |                 |                                          |                                                              |                      |                    |            |     |   |

- The first step in creating an LRP order is adding product.
- Add any additional products you might be interested in purchasing, review your total PV at the top of your page, then click on "Next step".

| döTERRA Loyalty Ord           | er                                | Add Products                   | Select Date                                   | Review Order             | < Back                  |  |
|-------------------------------|-----------------------------------|--------------------------------|-----------------------------------------------|--------------------------|-------------------------|--|
|                               | <b>Crea</b><br>Buy your favourite | te your L                      | <b>Oyalty Orc</b>                             | der<br>roduct and more!  |                         |  |
| (R) Your Loyal                | ty Order                          |                                |                                               | <b>Items (5):</b><br>PV: | <b>€120.50</b><br>124.5 |  |
| Sust add 0.5 PV to care the   | seduct of the monthl              | 125 PV                         | PV 🔮 125 PV 🔵                                 | Shipping Points:         | TBD                     |  |
| Your rewards progress. 1245PV |                                   | 10                             | % BACK IN FREE Product<br>POINTS of the Month | Next st                  | tep >                   |  |
|                               |                                   |                                |                                               |                          |                         |  |
| Add Product                   | Correct-X<br>€1425 PV12           | X<br>Frborvitae<br>€25.50 PV27 | Figure 1       Bergamot       €2975 PV3150    |                          |                         |  |
|                               | - 1 +                             | - 3 +                          | - 1 +                                         |                          |                         |  |
|                               |                                   |                                |                                               |                          |                         |  |

- Once you have confirmed the products on your order, select the date on which your order will process each month.
- If your order reaches 125 PV and it is processed before the 15th of each month, you will receive the Free Product of the Month.
- When you have chosen a date, click on "Next step".

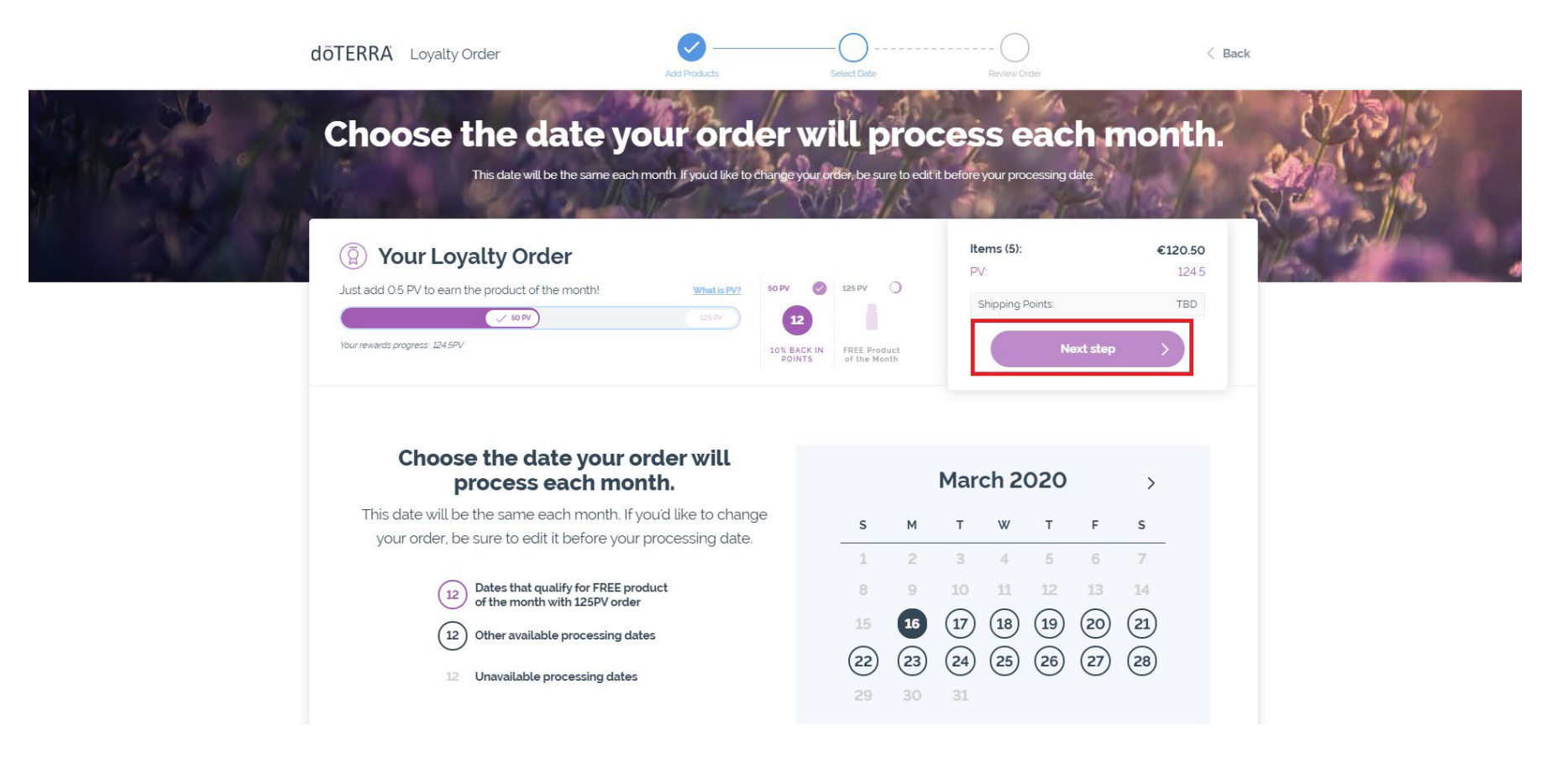

- Before confirming your order, verify that your delivery address, delivery options, payment method, and email address are correct.
- When you are ready, click on "Create Order" or "Complete Order".

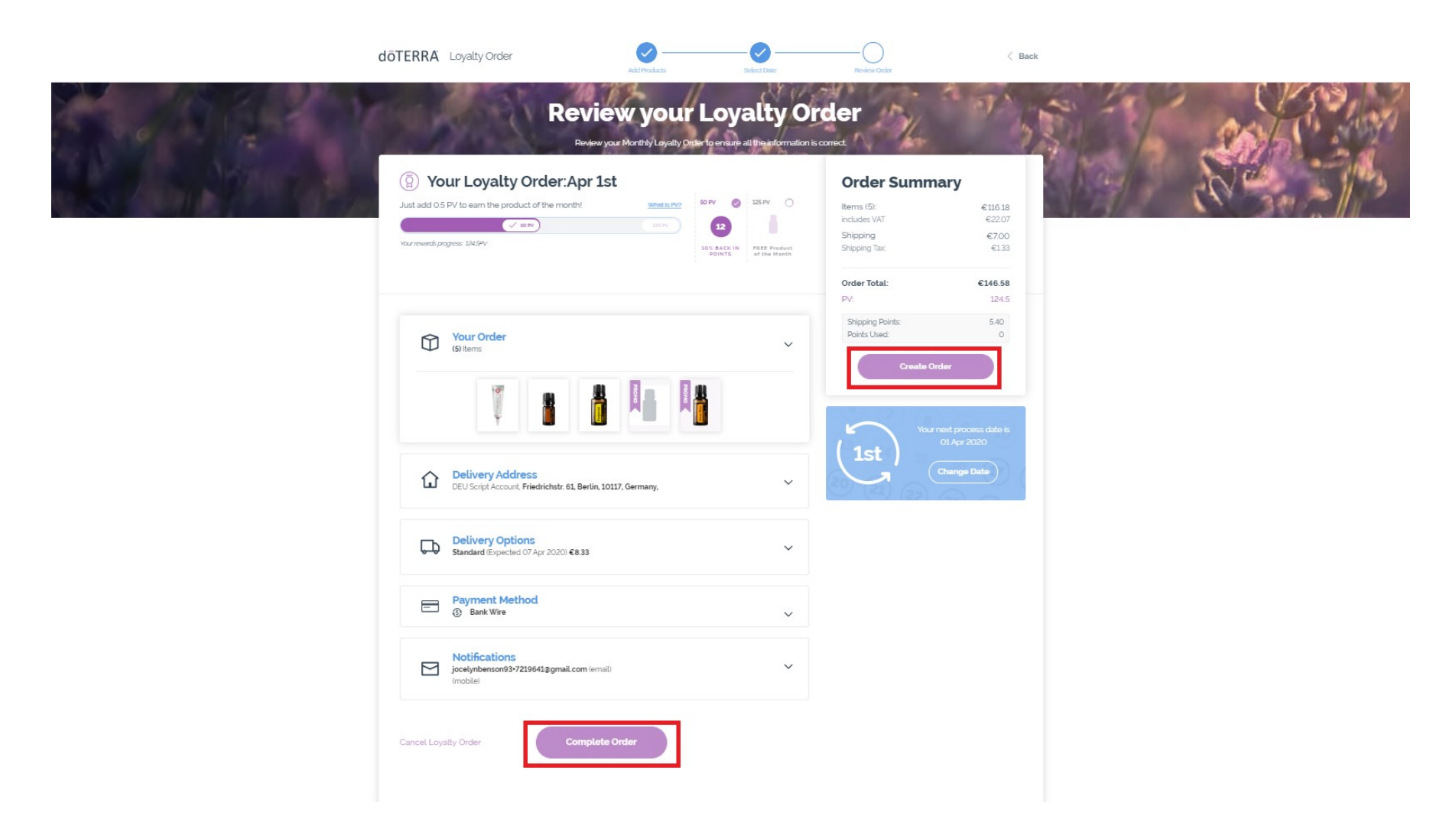

- You will see a screen indicating that your LRP order has been successfully created.
- The order summary will include the LRP points and shipping points that will be added onto your account the month after your LRP order has been processed.

|                   | dÖTERRA Shop Our Story Discover Resources                                                     | earch Products, Collections or Keywords                                                                                                    | Q                                                                | (?) (5)<br>Help My Account Bag                  |          |            |
|-------------------|-----------------------------------------------------------------------------------------------|----------------------------------------------------------------------------------------------------|------------------------------------------------------------------|-------------------------------------------------|----------|------------|
|                   | Congratulations.<br>War first Loyalty Order will process on April<br>Take me to the Home Page | Image: Contract of the second second seco | With this order y<br>R<br>12.45<br>Loyalty Points<br>Order Summa | ou'll earn (2)<br>CD<br>5.40<br>Shipping Points |          |            |
| DOI 10 CONTRACTOR |                                                                                               | /                                                                                                    | Items (5):<br>Tax                                                | €101.26<br>€19.24                               |          | LAN        |
| 1153 1185         | Correct-X<br>14.25 12PV                                                                       | Oty: 1                                                                                                    | Shipping<br>Shipping Tax                                         | €7.00<br>€133                                   |          | 174        |
|                   |                                                                                               |                                                                                                    | Order Total:                                                     | €146.58                                         |          | A          |
|                   | Arborvitae                                                                                    | Qty: 3                                                                                                    | PV:                                                              | 124.50                                          |          | Constant I |
|                   | 20.3 2/PV                                                                                     |                                                                                                    | Shipping Points:<br>Loyalty Points:                              | 5.40<br>12.45                                   | The last |            |
|                   | Bergamot                                                                                      |                                                                                                    | Points Used:                                                     | 127.5                                           |          |            |
|                   | 29.75 31.5PV                                                                                  | Oty: 1                                                                                                    |                                                                  |                                                 |          |            |
|                   | Guestions about your order?                                                                   |                                                                                                    | (1st) Your n                                                     | ext process date is 01<br>Apr 2020              |          |            |

My Details

#### Through the "My Account" Tab

- When on the homepage, click on "My Loyalty Orders" from the "My Account" drop down in the header.
- You will be taken to the main "Loyalty Rewards Program" page where you will be able to create a new template.

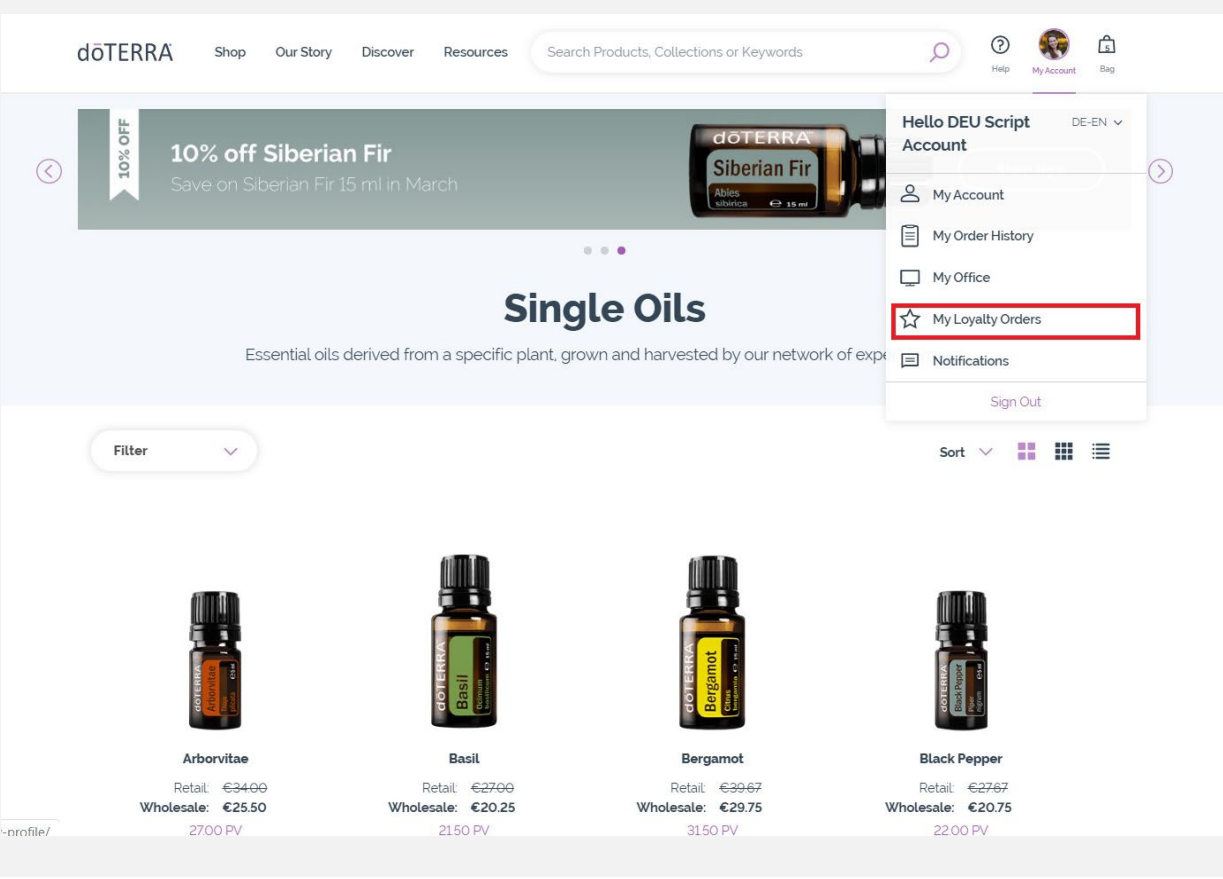

- The first step in creating an LRP order is adding product.
- Add any additional products you might be interested in purchasing, review your total PV at the top of your page, then click on "Next step".

|         | döTERRA Loyalty Or             | der                               | Add Products | Select Date                                   | Review Order           | < Back  |      |
|---------|--------------------------------|-----------------------------------|--------------|-----------------------------------------------|------------------------|---------|------|
|         |                                | <b>Crea</b><br>Buy your favourite | te your L    | oyalty Orc                                    | der<br>oduct and more! |         |      |
| 2. 21 1 | (a) Your Loya                  | lty Order                         |              |                                               | Items (5):             | €120.50 | 15 1 |
| 21 - AL | Just add 0.5 PV to cam the     | product of the monthl             | 50           | PV 🧭 125 PV 🔿                                 | PV:                    | 124.5   | 1993 |
|         |                                | 50 PV                             | 125 PV       | 12                                            | Shipping Points:       | TBD     |      |
|         | Your rewards progress: 124.5PV |                                   | 10           | % BACK IN FREE Product<br>POINTS of the Month | Next ste               | ₽ >     |      |
|         |                                |                                   |              |                                               |                        |         |      |
|         |                                |                                   |              |                                               |                        |         |      |
|         | (+)                            | CORRECT                           | ×            | Bugand                                        |                        |         |      |
|         | Add Product                    | Correct-X                         | Arborvitae   | Bergamot                                      |                        |         |      |
|         |                                | - 1 +                             | - 3 +        | - 1 +                                         |                        |         |      |
|         |                                |                                   |              |                                               |                        |         |      |
|         |                                | Monthly Item                      | Monthly Item | Monthly Item                                  |                        |         |      |
|         |                                |                                   |              |                                               |                        |         |      |

- Once you have confirmed the products on your order, select the date on which your order will process each month.
- If your order reaches 125 PV and it is processed before the 15th of each month, you will receive the Free Product of the Month.
- When you have chosen a date, click on "Next step".

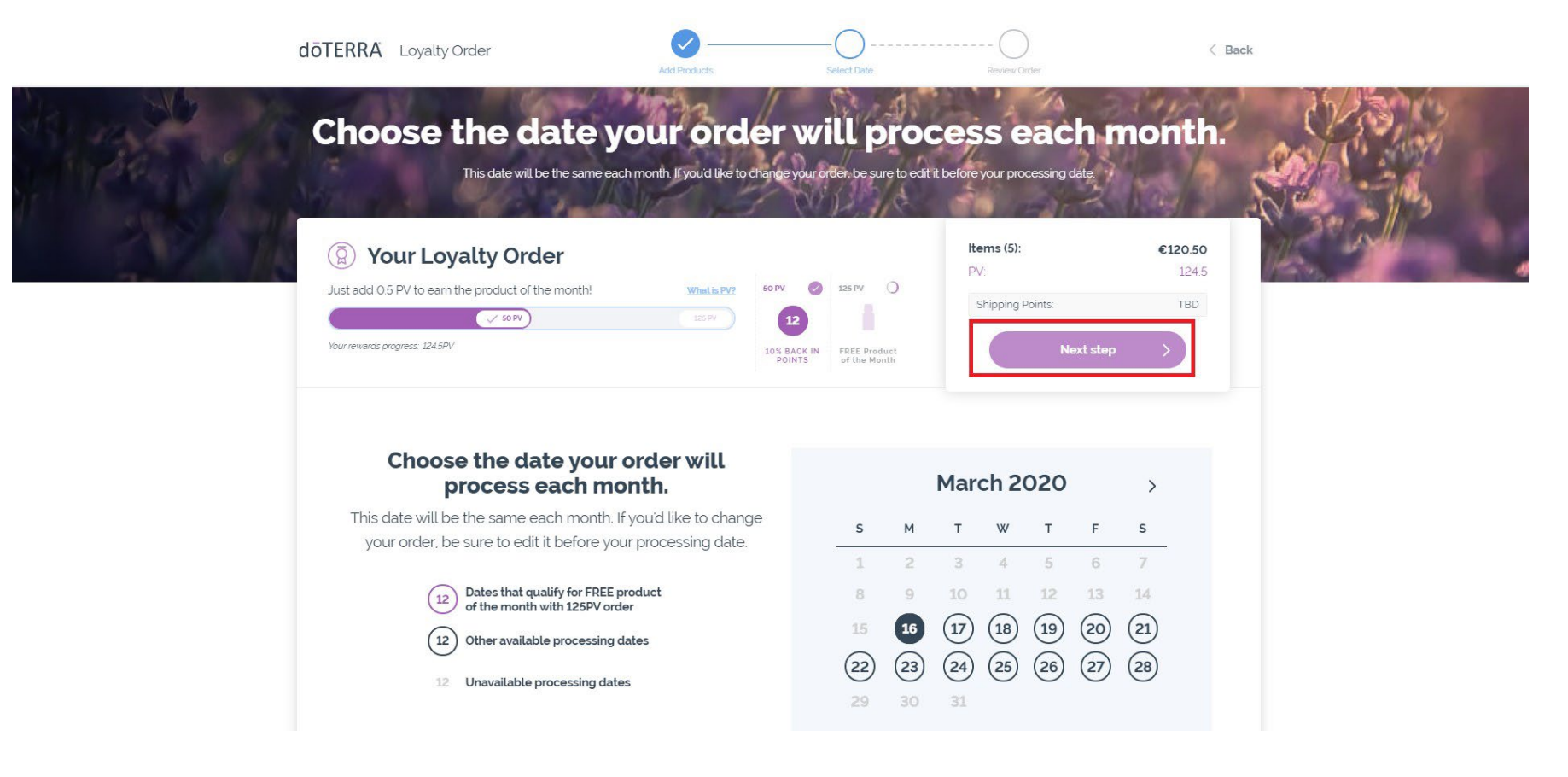

- Before confirming your order, verify that your delivery address, delivery options, payment method, and email address are correct.
- When you are ready, click on "Create Order" or "Complete Order".

doTEPPA Lovalty Order

|                                                                                    | Socorrect<br>Order Summary                                               |  |
|------------------------------------------------------------------------------------|--------------------------------------------------------------------------|--|
| View (1977) (1977)<br>View neurody program: EN-SPV<br>FOR The Product of the Month | includes VAT €2207<br>Shipping €700<br>Shipping Tax €133                 |  |
| (s) terns                                                                          | Order lotal: € 146.58   PV: 124.5   Shipping Points: 5.40   Points: 5.40 |  |
|                                                                                    | Create Order<br>Your next process date is<br>01 Apr 2020                 |  |
| Delivery Address<br>DEU Script Account, Friedrichstr. 61, Berlin, 10117, Germany,  | (1st )<br>Change Date                                                    |  |
| Delivery Options<br>Standard (Expected 07 Apr 2020) €8:33                          |                                                                          |  |
| Payment Method Sank Wire                                                           |                                                                          |  |
| Notifications<br>jocelynbenson93-7219641ggmail.com (email) (mobile)                |                                                                          |  |
| Cancel Loyalty Order Complete Order                                                |                                                                          |  |

- You will see a screen indicating that your LRP order has been successfully created.
- The order summary will include the LRP points and shipping points that will be added onto your account the month after your LRP order has been processed.

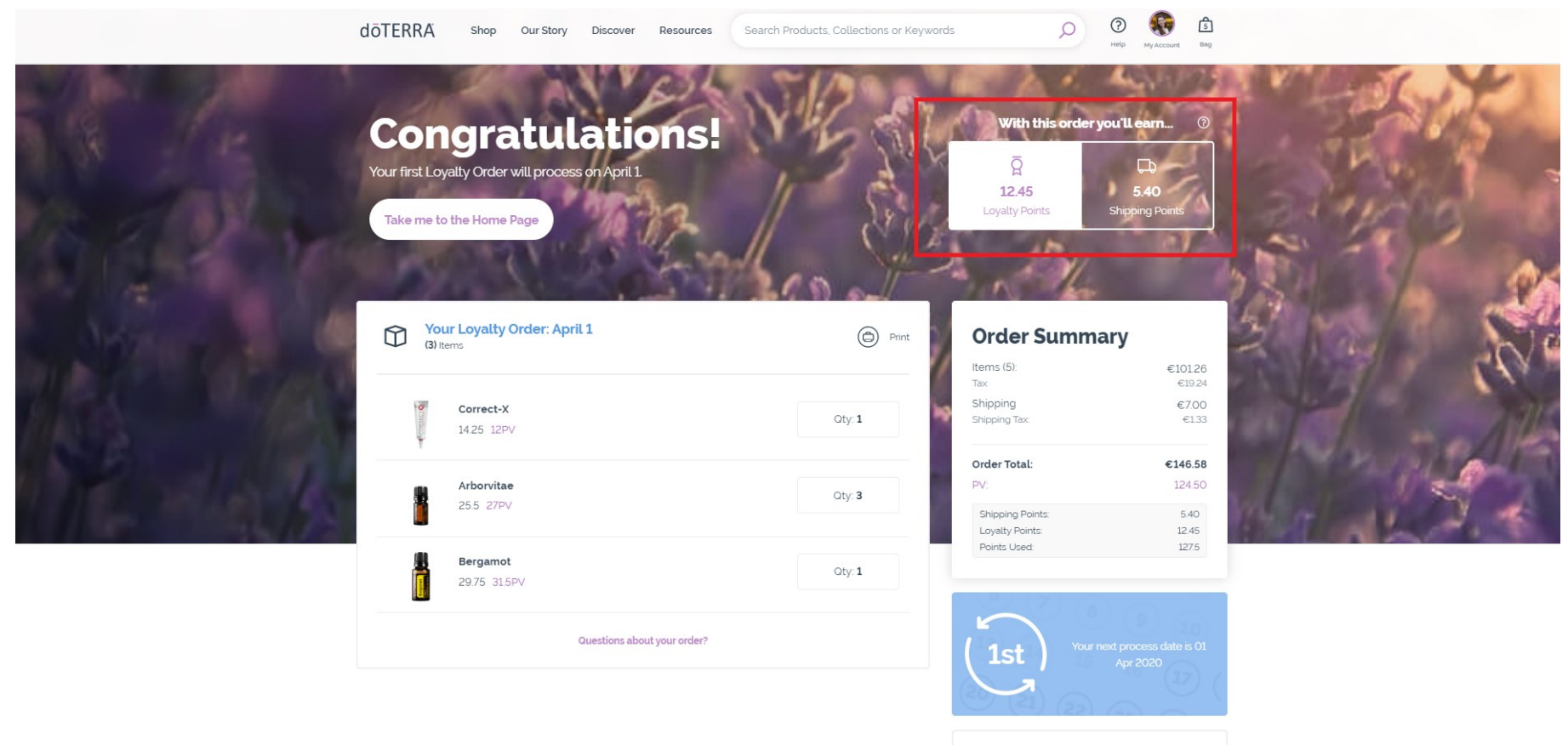

**Mv Details**